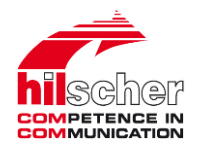

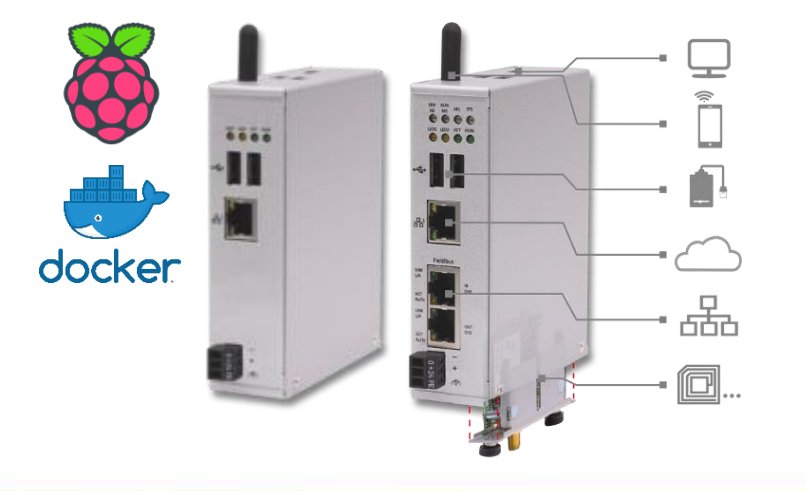

更新日:2020年10月5日

# 産業用ラズパイ netPl

外部インターフェースの拡張

www.hilscher.jp

目次

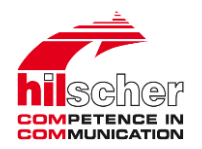

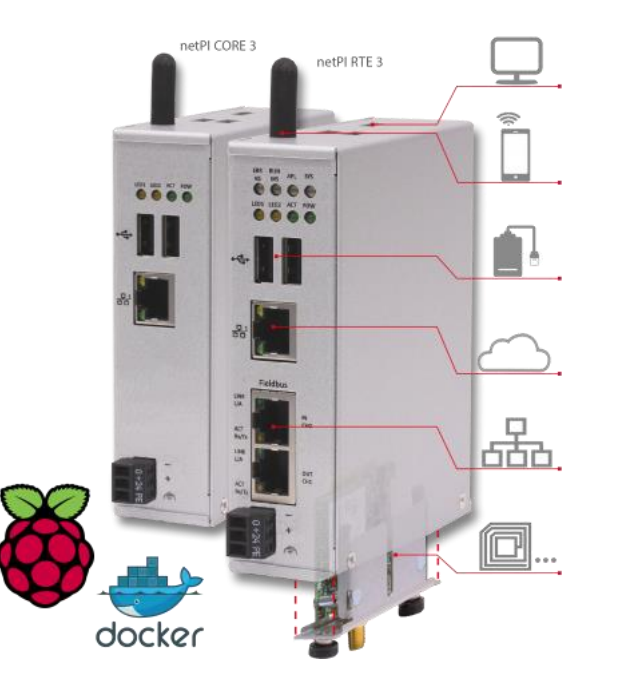

# はじめに

1

2

3

4

- CONPROSYS<sup>®</sup> nanoの動作確認
- 備考 (ラダーロジック⇔Node-REDフロー)

備考 (IT⇔OTネットワークセグメントの分離)

#### はじめに

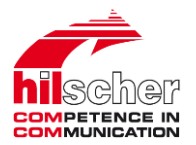

産業用ラズパイnetPlには、右側に示す拡張モジュールを使い、 ハードウェア機能を拡張頂けます。 これら以外のハードウェアが必要な場合、(netPl基板上の信号 を金属ハウジング外部に取り出す)評価モジュールにて動作確 認の上、お客様にて拡張モジュールを開発頂けます。

その他にも市販のリモートI/Oを活用する方法があります。

ここではコンテックから産業用として販売されているリモート I/Oを使い、ハードウェアを拡張する方法を紹介しています。

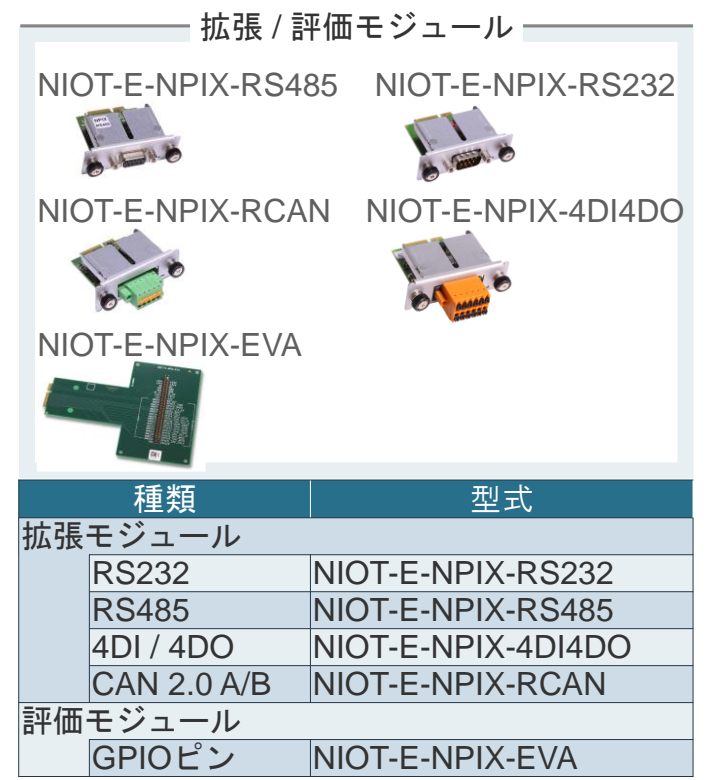

## 株式会社コンテック製のリモートI/Oシステム

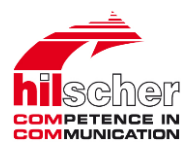

コンテックCONPROSYS<sup>®</sup> nanoシリーズのリモートI/Oは、MODBUS-TCP/RTU通信に対応しています。 Node-REDを使うことで、これらI/OとnetPIの間で簡単にデータ交換が行えます。

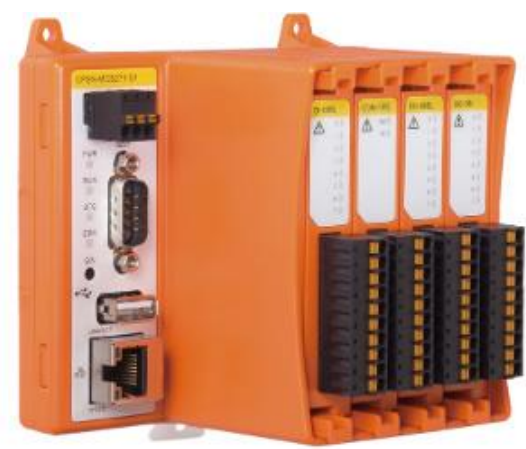

I/Oモジュール4枚装着可能な通信カプラ

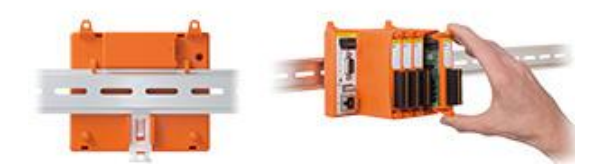

製品紹介ページ (2020年10月現在)

https://www.contec.com/jp/products-services/daq-control/iiot-conprosys/nano/#module

| モジュール種類 | 点数            | 型式                 |
|---------|---------------|--------------------|
| 通信カプラ   | _             | CPSN-MCB271-S1-041 |
|         |               | CPSN-MCB271-1-041  |
| デジタル入力  | 8点            | CPSN-DI-08L        |
|         |               | CPSN-DI-08BL       |
|         | 16点           | CPSN-DI-16BCL      |
| デジタル入出力 | 8点            | CPSN-DIO-08SL      |
| デジタル出力  | 8点            | CPSN-DO-08L        |
|         |               | CPSN-DO-08BL       |
|         |               | CPSN-DO-08BRL      |
|         |               | CPSN-DO-08RL       |
| リレー出力   | 4点            | CPSN-RRY-4PCA      |
| アナログ入力  | 4ch (差動)      | CPSN-AI-1208LI     |
|         | 8ch (シングルエンド) | CPSN-AI-2408LI     |
|         | 4ch (熱電対)     | CPSN-SSI-4C        |
| アナログ出力  | 2ch (チャネル間絶縁) | CPSN-AO-1602LC     |
| カウンタ    |               | CPSN-CNT-32011     |
| シリアル通信  |               | CPSN-COM-1PD       |
| センサ入力   | 4ch           | CPSN-SSI-4C        |

Hilscher Japan KK | www.hilscher.jp

目次

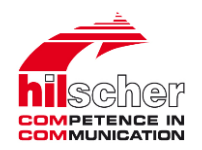

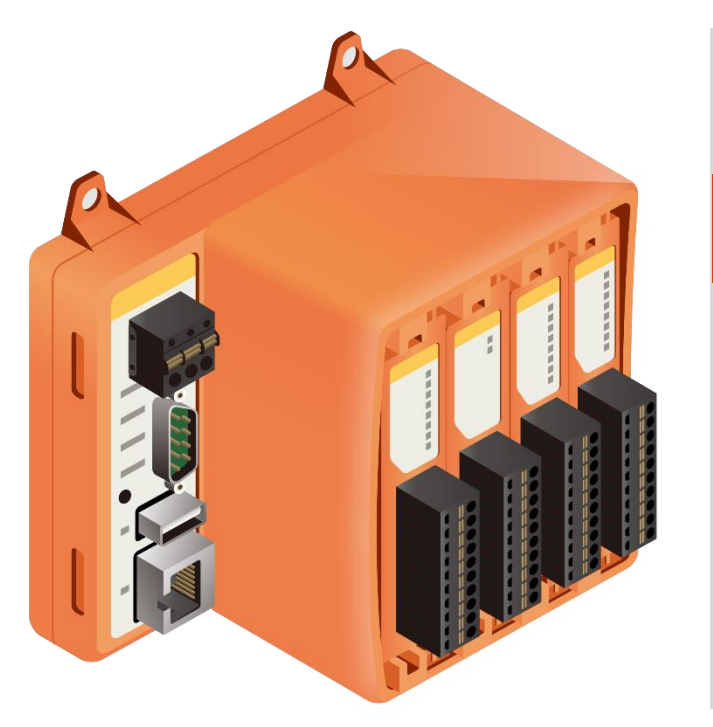

1 はじめに

2

3

4

# **CONPROSYS<sup>®</sup> nanoの動作確認**

備考 (ラダーロジック⇔Node-REDフロー)

備考 (IT⇔OTネットワークセグメントの分離)

## CONPROSYS nanoの接続

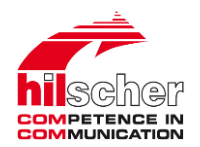

netPIとCONPROSYS® nano間のデータ交換をMODBUS-TCP通信にて行う接続例です。

24VDC電源

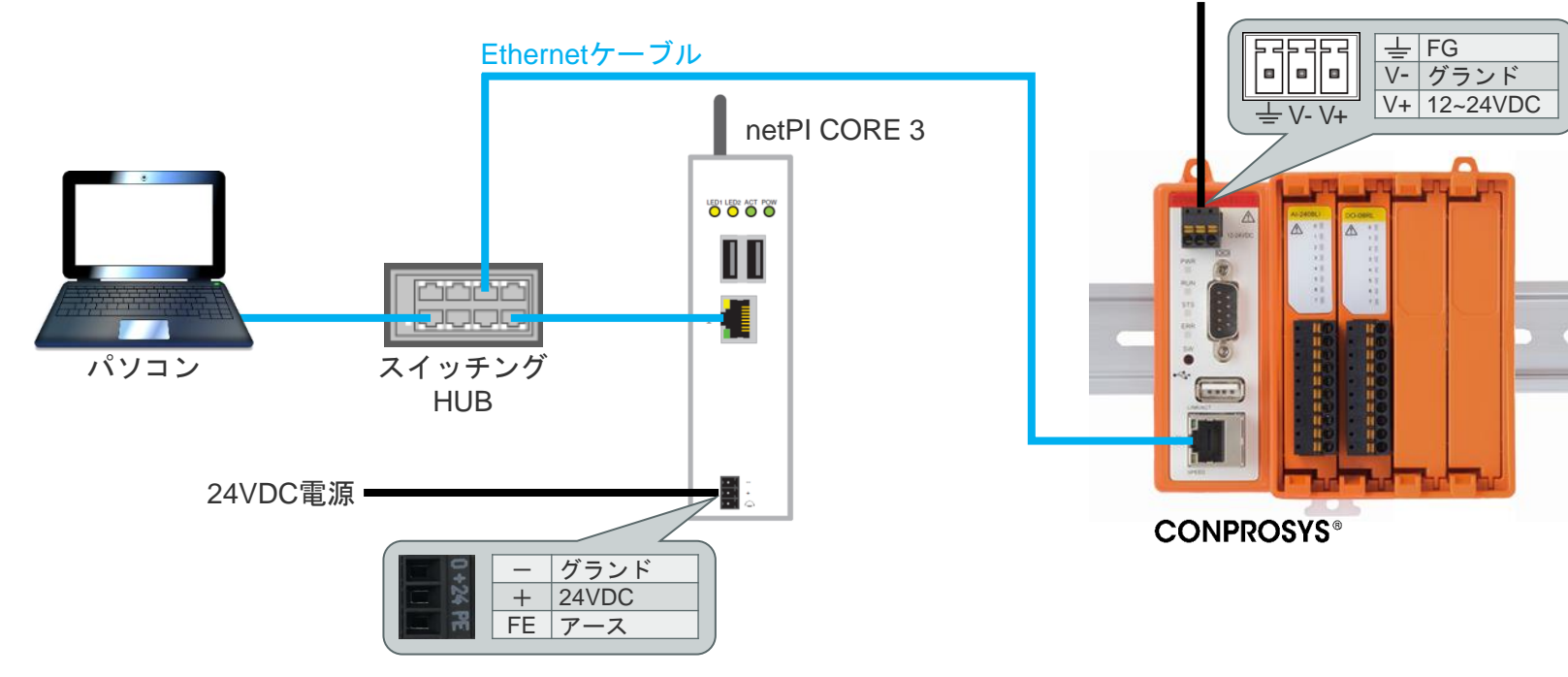

#### CONPROSYS nanoのIPアドレス設定

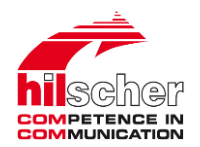

CONPROSYS<sup>®</sup> nano⇔PCをEthernetケーブルで一次的に1:1接続します。 CONPROSYS<sup>®</sup> nanoの電源を投入し、PCのWebブラウザからディフォルトIPアドレス「**10.1.1.101**」 にてCONPROSYS<sup>®</sup> nanoにアクセスし、自身の環境に合わせてIPアドレスを修正します。 この際、PCのIP/MACアドレスは一次的に下記のように設定しておきます。

PCのIPアドレス例 : 10.1.1.200 MACアドレス : 255.0.0.0

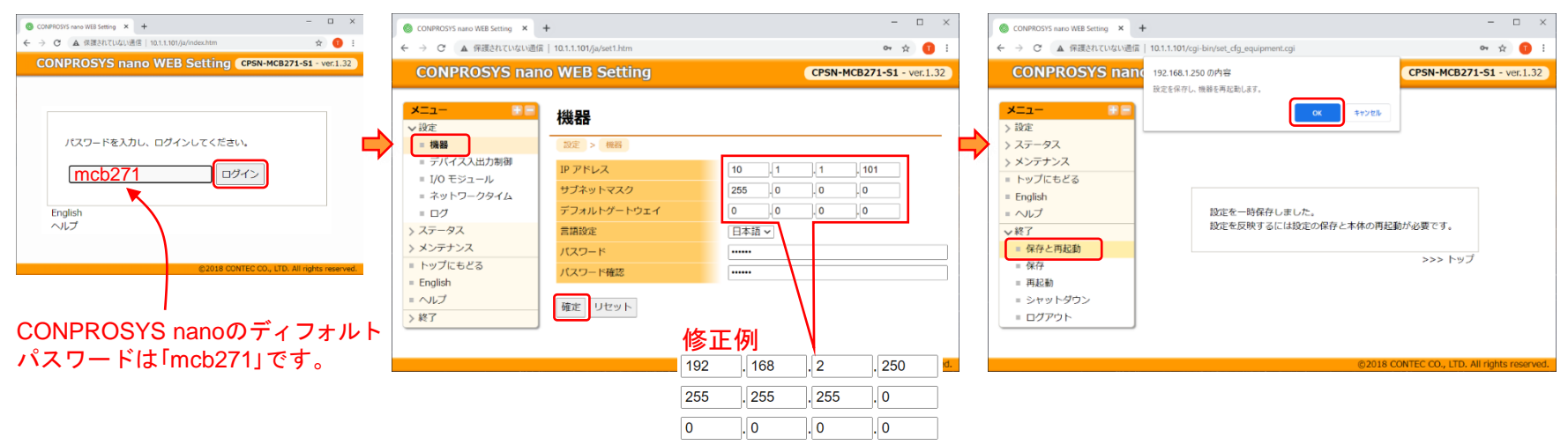

## netPIの基本セットアップ (1 of 2)

netPIに始めてアクセスする際は、一般的に下図構成にします。

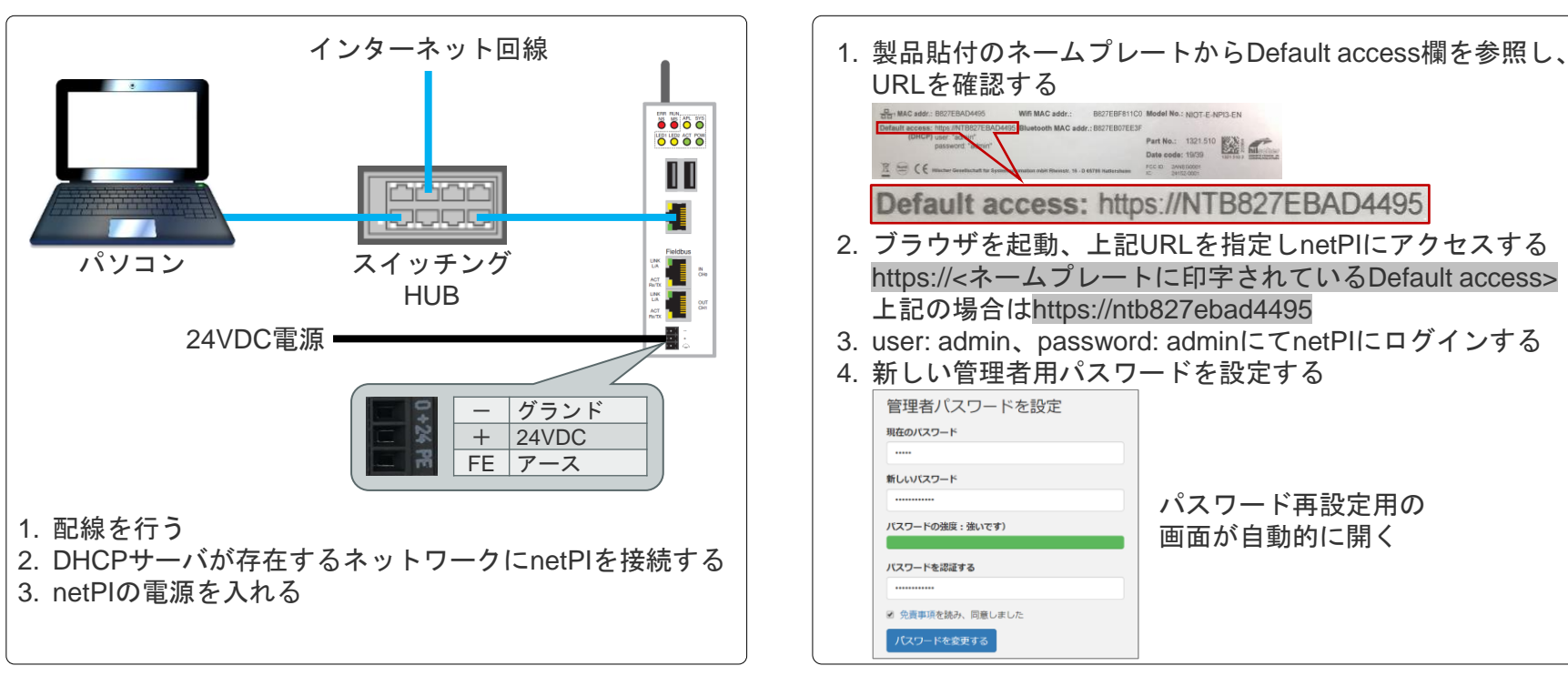

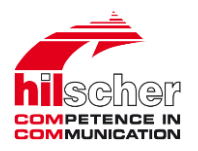

netPIに初めてアクセスする際は、一般的に下記を行います。

## netPIの基本セットアップ (2 of 2)

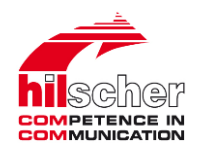

netPI (Edge Gateway Manager) にアクセスしたらControl Panelを選択します。

1. Control Panelのタイル上をクリックする 3. Network→LANを選択しDHCPで割り当てられたIPアドレスを確認 もしくは、IPアドレスを固定設定する – 🗆 × 🕲 Edge Gateway Manager 🛛 🗙 🕂 そ う C A 保護されていない通信 | 192.168. //views/landing-page.html X Control Panel × + illscher 🛕 保護されていない通信 | 192.168. 🔤 /content/?page=lansettings 📓 🔍 😭 ← → C Edge Gateway Manager English Control Panel docker hilschet System · Package Manager · Network · Services · User Management · Security · Help · Session · IMPETENCE P Control Panel LAN C Refresh 🔄 Save changes netio hilsehe MAC address Settings **DHCP Server Settings** Name Obtain an IP address automatically Use the following IP address IP address Subpet mask End IP address B8:27:EB:85:D1:00 2. パスワード入力を求められるので、admin、管理者用 Gateway Subnet mask Gateway パスワードを入力し、Loginをクリックする DNS server 1 DNS server Login © 2018 Hilscher Gesellschaft für Systemautomation mbl Username admin 4. Services→Service Listを選択し、Dockerを有効にする Password Docker Docker Docker Docker ..... Stop Operating status Stopped Start Operating status Running enabled oisabled
 Apply Autostart Autostart enabled disabled Apply

## Node-REDのコンテナ作成 (1 of 2)

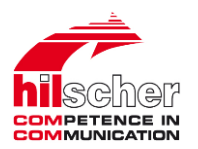

Portainer.io (DockerのGUI設定画面)を選択します。

| 1. 別のブラウザ画面からヒルシャーのDocker HUBにアクセスする<br>https://hub.docker.com/u/hilschernetpi                                                                                                    | 6. + Add container をクリックする                                                                                                    |
|----------------------------------------------------------------------------------------------------|----------------------------------------------------------------------------------------------------|
| 2. hilschernetpi/netpi-noderedを探し、このエリアをクリックし、<br>コンテナイメージの内容を確認する                                                                                                    | <ul> <li>← → C ▲ 保護されていない通信   ntb827ebad4495/portainer/#/containers</li> <li>● ☆ ● ● ● ● ●</li> <li>● Portainer support</li> <li>● Admin Container list          Container list</li></ul> |
| hilschernetpi/netpi-nodered 2.7K 1<br>By hilschernetpi · Updated 8 days ago<br>Node-RED + netPl nodes<br>Container                                                                                                    | Home                                                                                                    |
| <ol> <li>Container deploymentsの欄を参照し、コンテナを作成<br/>する → 具体的な操作は、次の手順4~13に従う</li> </ol>                                                                                                    | 7. 下記を入力する<br>Name: 任意コンテナ名                                                                                                    |
| 4. Edge Gateway Managerに戻り、dockerタイル上をクリックする                                                                                                    | Name     mynodered                                                                                                    |
| 5. 左側のペインにあるContainersをクリックする<br>Containers表示が無ければ、下図アイコンをクリックする<br>primary 2020-02-20 11.59:04<br>こ o stacks 副 0 containers & 0 volumes ■ 0 images Standalone 18.09.2<br>14 目 966.6 MB - No tags /var/run/docker.sock | Image hilschernetpi/netpi-nodered Registry DockerHub ~                                                                                                    |

# Node-REDのコンテナ作成 (2 of 2)

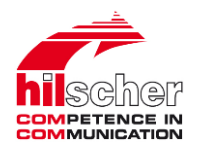

コンテナを作成します。

| 8. 画面中段<br>複数のタ<br>これらタ | 以降にあるAdvanced container settings欄には<br>ブがある<br>ブからNetworkを選び、Networkを <mark>host</mark> にする<br><sup>Network</sup> | 10. (netPI RTE 3使用時、産業用Ethernetを使用しなければ設定)<br>Envタブを選び、変数FIELDにnoneを設定する<br>Env<br>Environment variables @add environment variable |
|-------------------------|----------------------------------------------------------------------------------------------------|----------------------------------------------------------------------------------------------------|
| Network                 | host host                                                                                                    | ✓ name FIELD value none                                                                                                    |
| Hostname                | e.g. web01                                                                                                    | 11.Runtime & Resourcesタブを選び、下記を設定する                                                                                                |
| Domain Name             | e.g. example.com                                                                                                  | Privileged mode: ()オン                                                                                                    |
| Mac Address             | e.g. 12-34-56-78-9a-bc                                                                                            | Resources                                                                                                    |
| IPv4 Address            | e.g. 172.20.0.7                                                                                                   | Runtime                                                                                                    |
| IPv6 Address            | e.g. a:b:c:d::1234                                                                                                | Privileged mode                                                                                                    |
| 9. Restart po           | olicyタブを選び、Alwaysにする                                                                                              | Runtime runc ~                                                                                                    |
| Restart policy          | Always On failure Unless stopped                                                                                  | 12. 画面中段にある 「Deploy the container」 をクリックする<br>Deploy the container                                                                 |
|                         |                                                                                                    | 13. ブラウザの右上に「Container successfully created」と表示<br>されれば、正常にコンテナが作成できたことを意味する<br>✓ Container successfully created                   |

#### Hilscher Japan KK | www.hilscher.jp

#### CONPROSYS nanoの動作確認 (1 of 3)

ここでは、通信カプラに2つのI/Oモジュールを 装着しています。

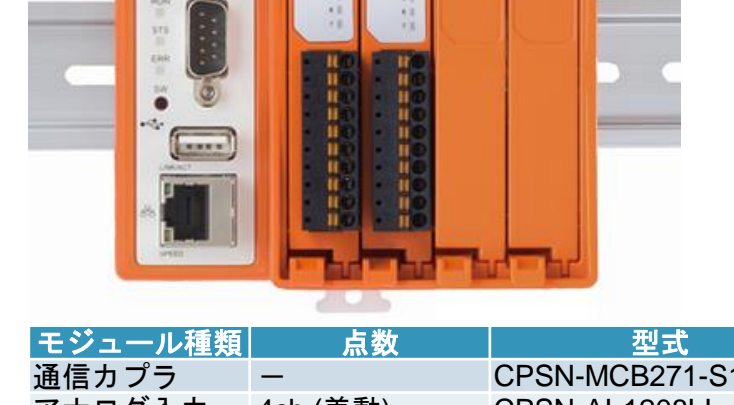

| モジュール種類 | 点数                           | 型式                 |
|---------|------------------------------|--------------------|
| 通信カプラ   | -                            | CPSN-MCB271-S1-041 |
| アナログ入力  | 4ch (差動)<br>8ch (Single End) | CPSN-AI-1208LI     |
| デジタル出力  | 8点                           | CPSN-DO-08L        |

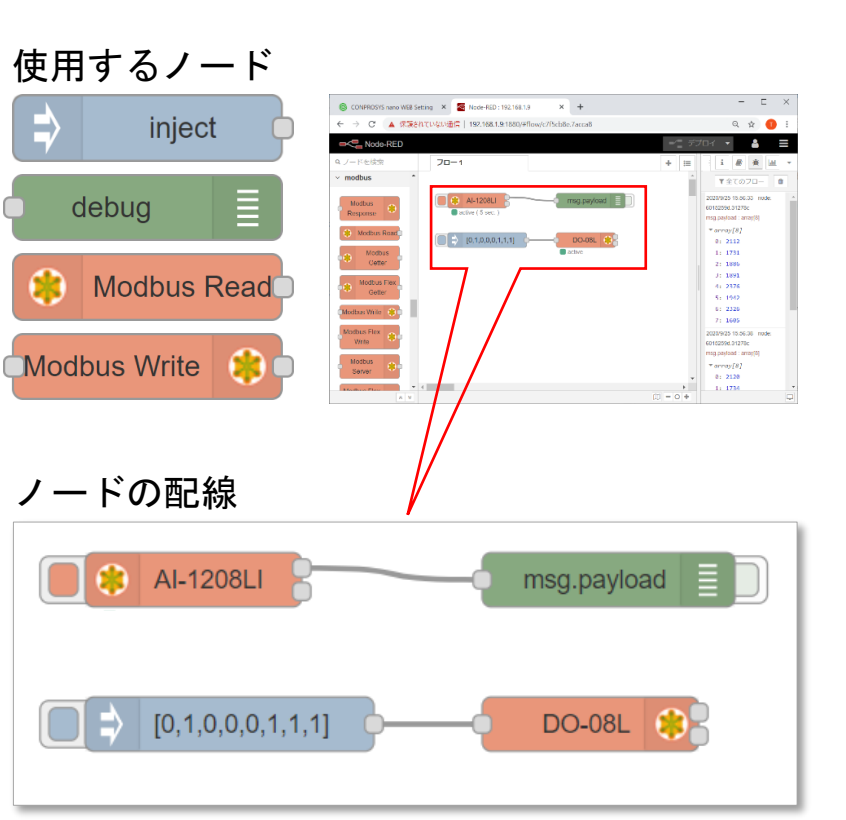

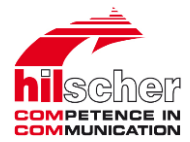

#### Hilscher Japan KK | www.hilscher.jp

#### CONPROSYS nanoの動作確認 (2 of 3)

#### 使用したノードのプロパティは、下図例のようにします。

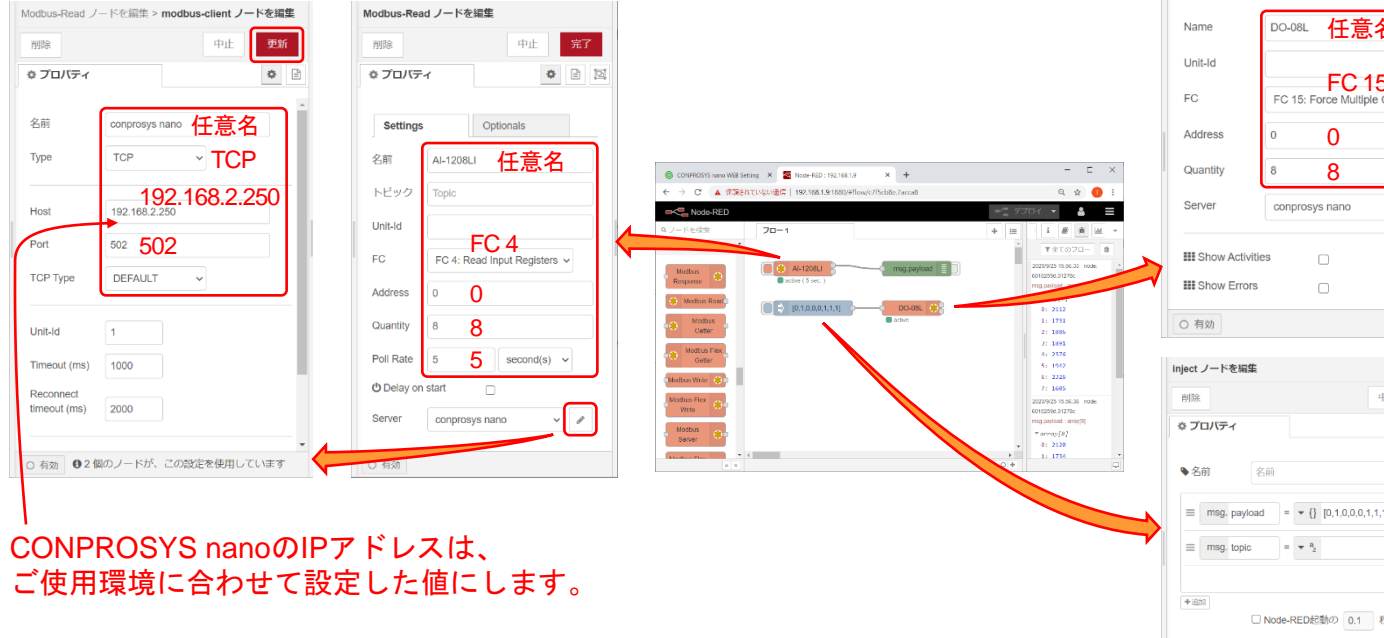

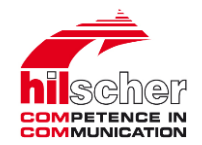

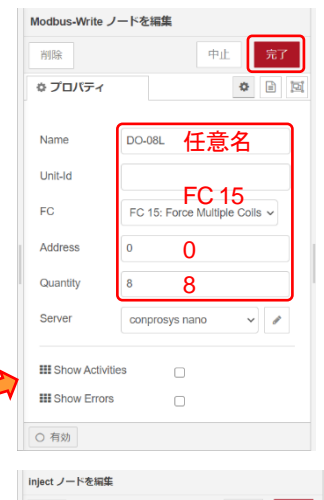

名前

なし

€繰り返し

O 有効

= - a<sub>2</sub>

中止

-Ē.

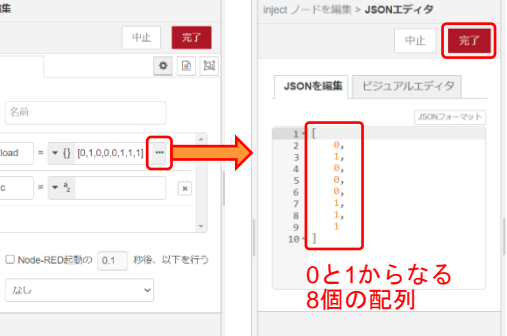

#### CONPROSYS nanoの動作確認 (3 of 3)

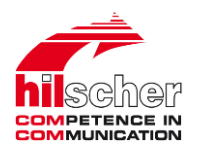

# ▲ 「デプロイ▼をクリックし、作成したフローをデプロイします。 下図に示すボタンをクリックし、CONPROSYS® nanoのデータを確認します。

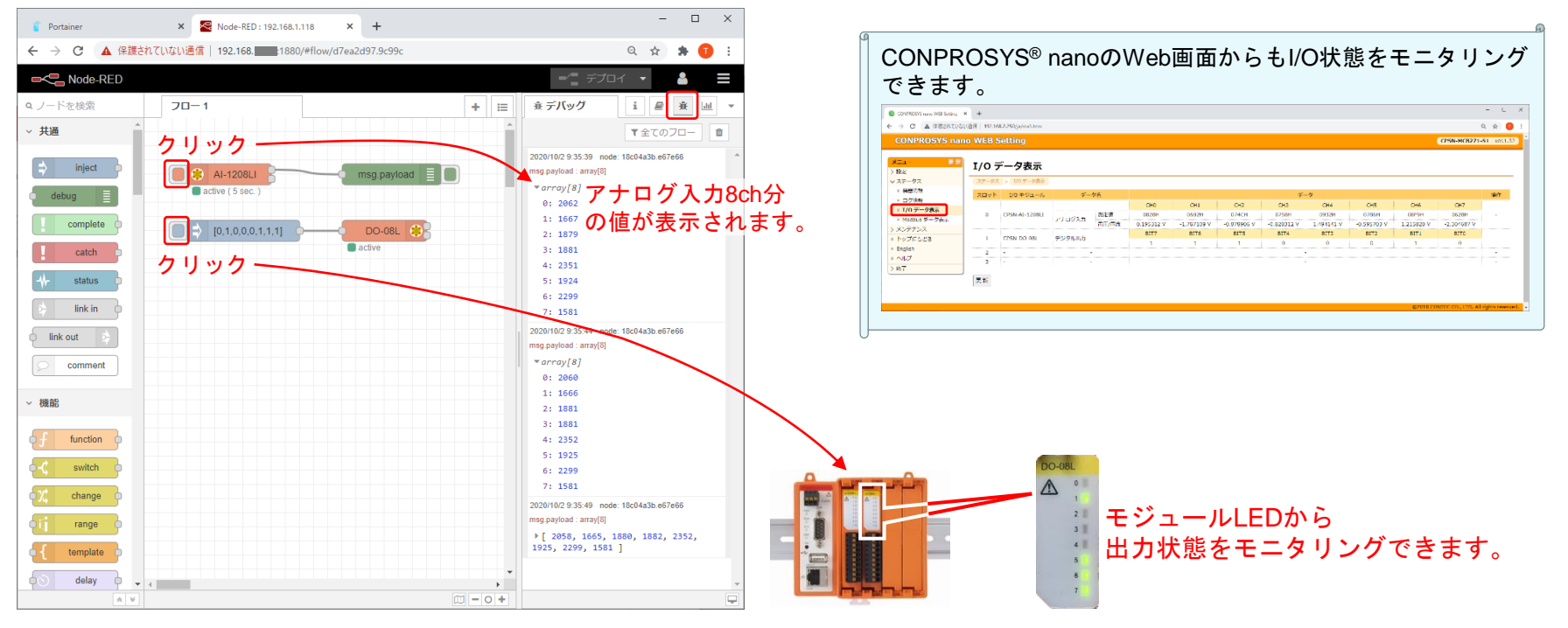

目次

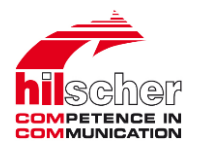

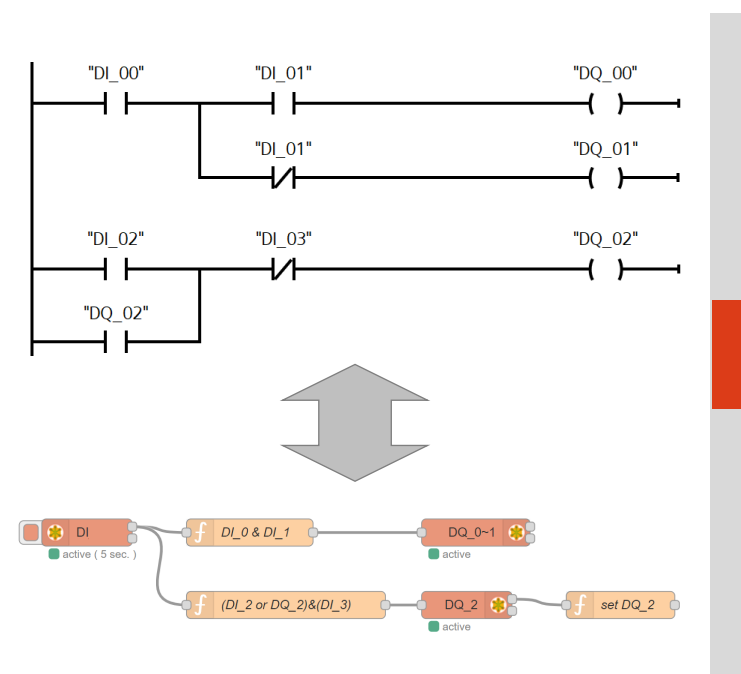

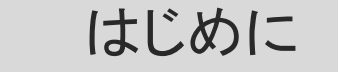

1

2

3

4

CONPROSYS<sup>®</sup> nanoの動作確認

備考 (ラダーロジック⇔Node-REDフロー)

備考 (IT⇔OTネットワークセグメントの分離)

#### Node-REDによるラダーロジックの記述

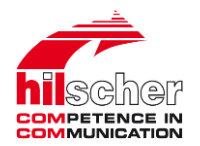

Node-REDにおいてもラダーと同等のロジックを組み込むことが出来ます。 各種方法がありますが、ここではロジックを「function」ノードに記述する方法を紹介しています。

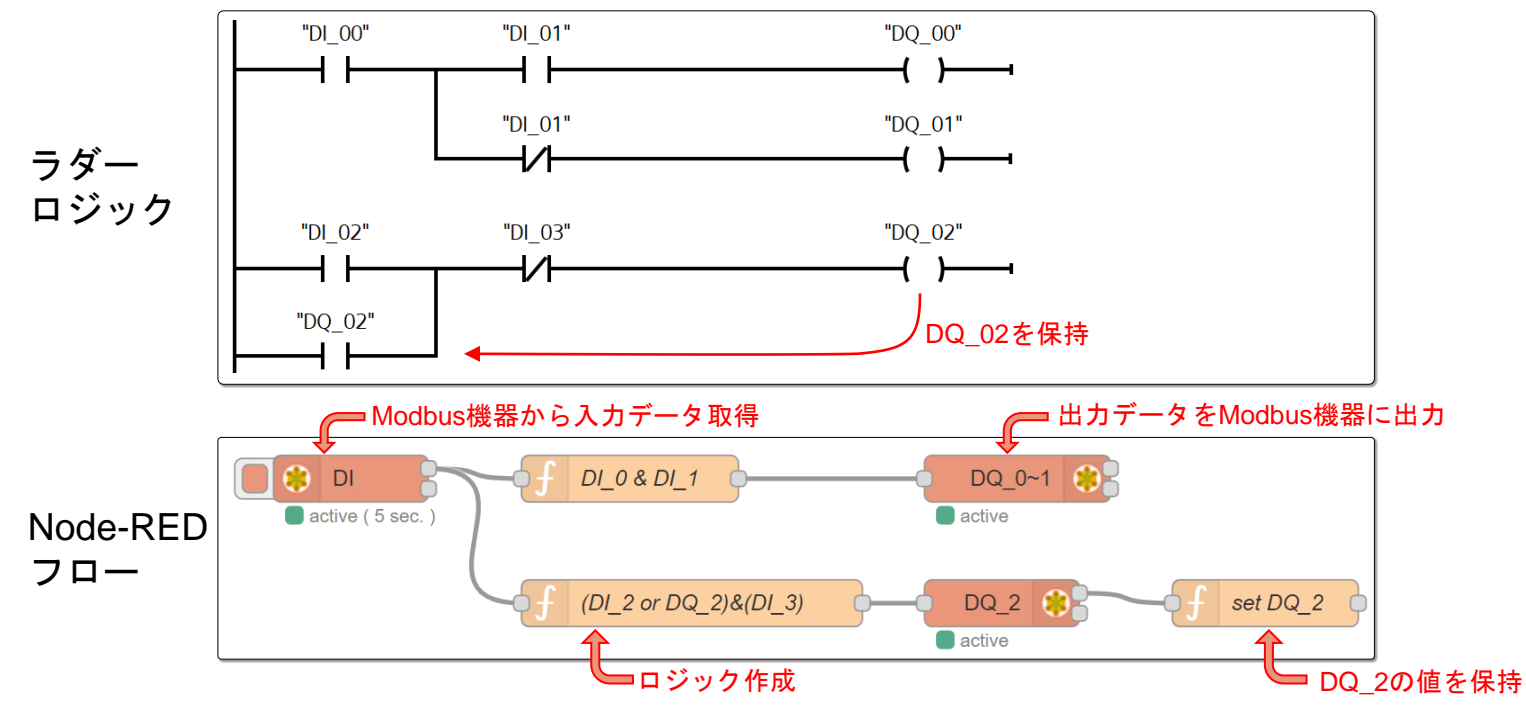

## Node-REDノードのプロパティ

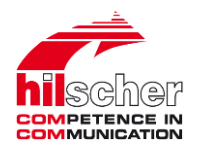

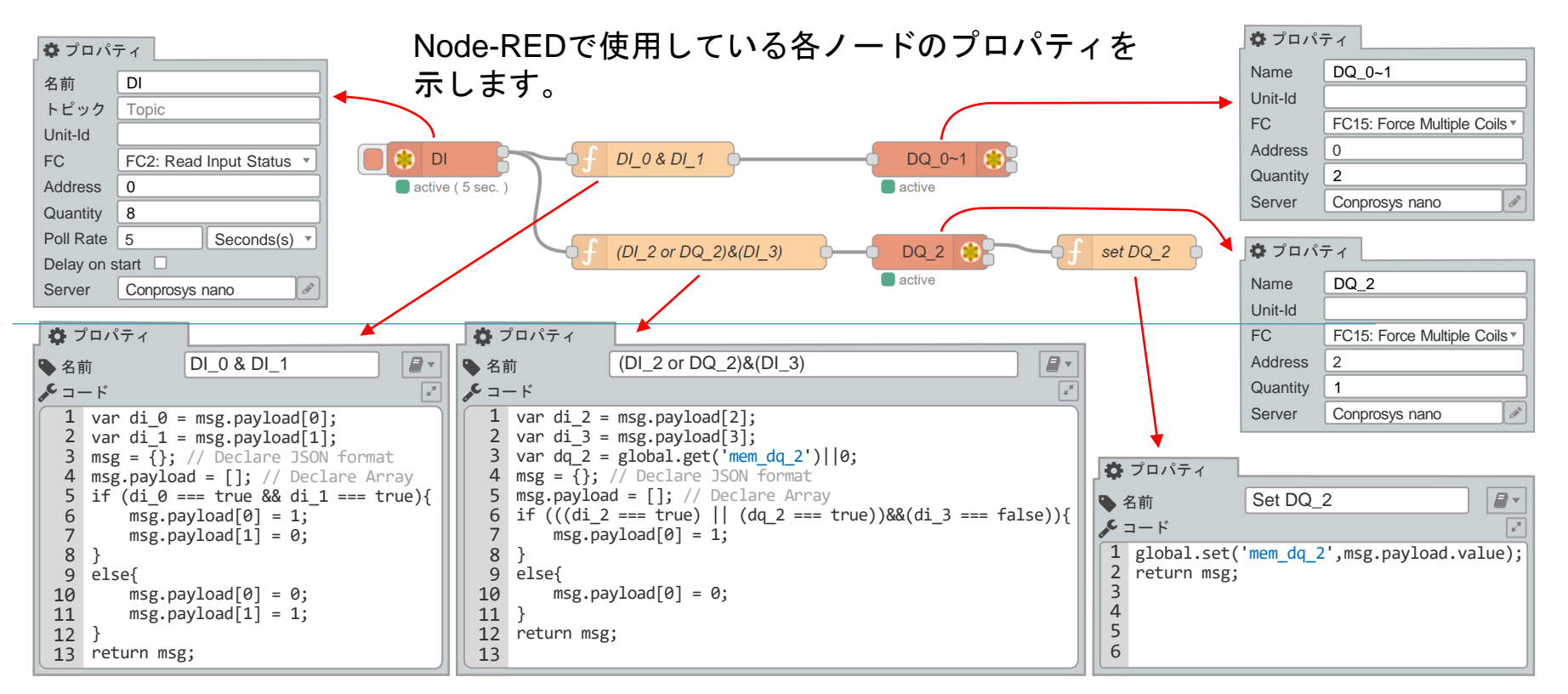

目次

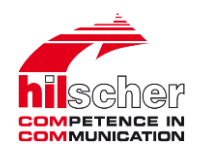

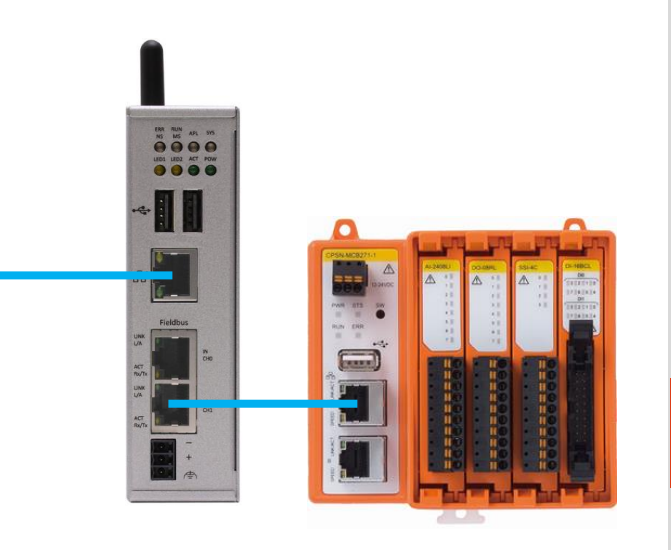

1 はじめに

3

4

- 2 CONPROSYS<sup>®</sup> nanoの動作確認
  - 備考 (ラダーロジック⇔Node-REDフロー)

備考 (IT⇔OTネットワークセグメントの分離)

#### netPIRTE 3によるネットワークセグメントの分離

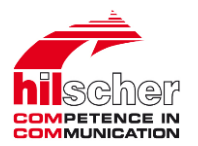

netPI RTE 3には、産業用Ethernetポート (RTEポート) が追加されています。 このポートにCONPROSYS<sup>®</sup> nanoを接続することで、IT系・OT系でネットワークを分離できます。 このためには、RTEポートを標準Ethernet化するコンテナを追加します。

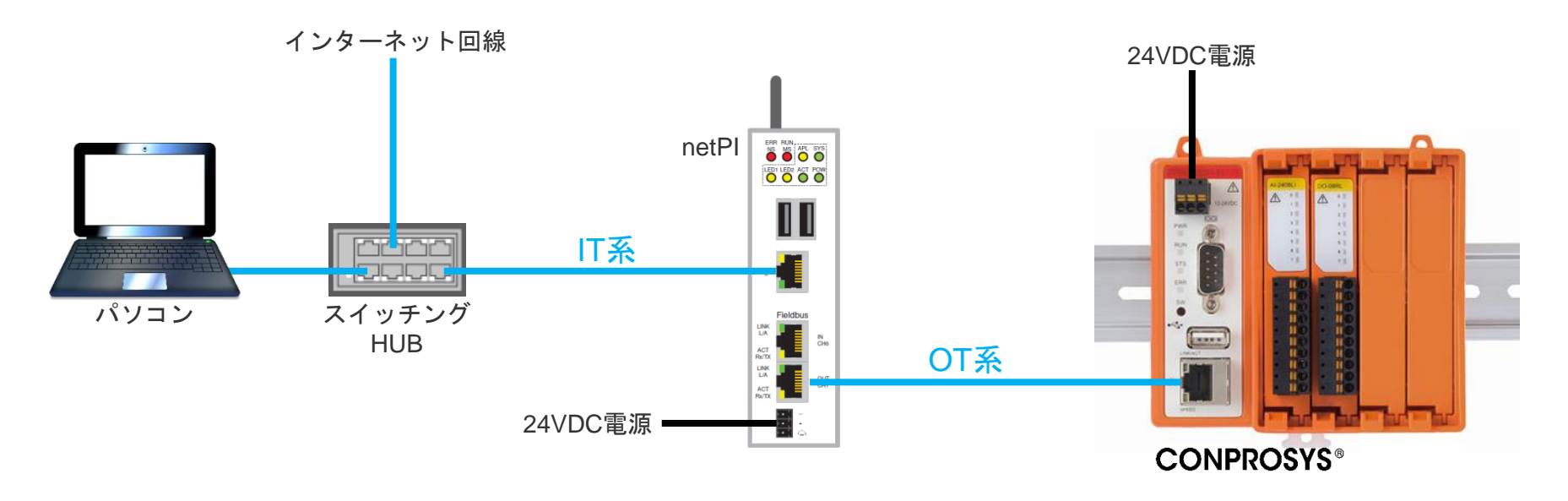

## RTEポートを標準Ethernet化するコンテナ作成 (1 of 2)

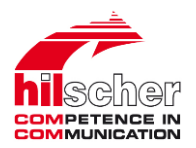

×

my account (+ log out)

+ Add contain

Portainer.io (DockerのGUI設定画面)を選択します。

1. ブラウザ画面からヒルシャーのDocker HUBにアクセスする + Add container をクリックする 6 https://hub.docker.com/u/hilschernetpi Portainer 2. hilschernetpi/netpi-netx-ethernet-lanを探し、このエリアを ▲ 保護されていない通信 | ntb827ebad4495/portainer/#/containers クリックし、コンテナイメージの内容を確認する portainer.io Container list 🤁 O Portainer support O admin Containers hilschernetpi/netpi-netx-ethernet-lan 1.3K 1 **PRIMARY** Containers 🗖 Columns 🏚 Settings Downloads Star By hilschernetpi • Updated 2 months ago Dashboard ▶ Start 🔲 Stop 🧉 Kill 😂 Restart 💵 Pause 🕨 Resume 📋 Remo Ann Templates Standard Ethernet on netPI RTE 3 "Industrial Ethernet" ports Q Search... Containers Container 3. Container deployment の欄を参照し、コンテナを作成 7. 下記を入力する する → 具体的な操作は、次の手順4~12に従う Name: 任意コンテナ名 Image: hilschernetpi/netpi-netx-ethernet-lan 4. Edge Gateway Managerに戻り、dockerタイル上をクリックする Name mynetX docker Image configuration 5. 左側のペインにあるContainersをクリックする Containers表示が無ければ、下図アイコンをクリックする hilschernetpi/netpi-netx-ethernet-lan Image Registry DockerHub primary up 2020-02-20 11:59:04 Group: Unassigned 🧳 📕 0 stacks 📑 0 containers 🖓 0 volumes 📕 0 images 🛛 Standalone 18.09.2 📕 4 🛲 966.6 MB 🕘 🌑 No tags /var/run/docker.sock

# RTEポートを標準Ethernet化するコンテナ作成 (2 of 2)

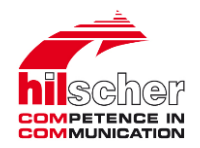

#### コンテナを作成します。

| 8. 画面中段<br>複数のタ<br>これらタ | 以降にあるAdvanced container settings欄には<br>ブがある<br>ブからNetworkを選び、Networkを <mark>host</mark> にする | 10. Runtime & Resourcesタブを選び、下記を設定する<br>Privileged mode:                                                           |
|-------------------------|---------------------------------------------------------------------------------------------|----------------------------------------------------------------------------------------------------|
| Network                 | host ~                                                                                      | × & Resources                                                                                                    |
| Hostname                | e.g. web01                                                                                  | Runtime                                                                                                    |
| Domain Name             | e.g. example.com                                                                            | Privileged mode                                                                                                    |
| Mac Address             | e.g. 12-34-56-78-98-bc                                                                      | Runtime Default                                                                                                    |
| IPv4 Address            | e.g. 172.20.0.7                                                                             | Devices O add device                                                                                               |
| IPv6 Address            | e.g. a;b;c;d::1234                                                                          | host /dev/spidev0.0 container /dev/spidev0.0                                                                       |
| 9. Restart po           | licyタブを選び、Alwaysにする                                                                         | host /dev/net/tun container /dev/net/tun                                                                           |
| Restart policy          | Always Never Always On failure Unless stopped                                               | 11. 画面中段にある「Deploy the container」をクリックする<br>Deploy the container<br>12.ブラウザの右上に「Container successfully created」と表示 |
|                         |                                                                                             | されれば、正常にコンテナが作成できたことを意味する Container successfully created                                                           |

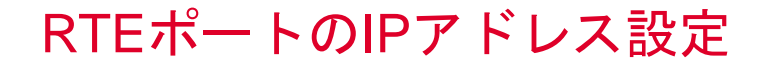

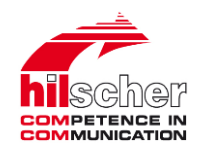

#### 先の例ではCONPROSYS<sup>®</sup> nanoのIPアドレスを「192.168.2.**250**/24」に設定しています。 この設定を活用するため、RTEポートのIPアドレスを「192.168.2.**169**/24」に設定する例を示します。

| 👔 Portainer 🛛 🗙                                                                                                    | +                                     | - 🗆 ×                                                                                                    | Portainer x +                                                                                                    |
|----------------------------------------------------------------------------------------------------|---------------------------------------|----------------------------------------------------------------------------------------------------|----------------------------------------------------------------------------------------------------|
|                                                                                                    | 192.168. //portainer/#/containers     | 🔤 🔍 🚖 🌸 🕕 🗄                                                                                                    | 🗧 🔶 😋 🛕 保護されていない通信   192.168. 🔤 / portainer/#/containers/Se1ff3ee2a67d9a416ecf6cbfda807c55589e7528ea624c07e9dd355bac6eac6/ 📓 🔍 🎓 🌸 🗊                                                                                                    |
| 🗊 portainer.io 🛱                                                                                                    | Container list 💋                      | Portainer support ④ admin     /myaccount @log out                                                                                                    | Container console Container support 🖸 admin                                                                                                    |
| Home #PRIMARY<br>PRIMARY<br>Dishboard @<br>Aap templates @<br>Containen @<br>Images @<br>Networks &<br>Volumes &<br>Events %<br>Hoat @ |                                       | ID Columns         © Settings           Created         IP<br>Address         P           2020-10-02.09.23.03         -         -           st         2020-10-011343.07         -         - | Home                                                                                                    |
| SETTINCS<br>Extensions \$<br>Users da<br>Endpoints ¥<br>Registings ©<br>Settings ©                                                     | 「RTEポートを標準Ethernet化するコ<br>のコンソールを起動する | 、<br>ンテナ」∞ <sup>™</sup>                                                                                                    | ・<br>・<br>・<br>・<br>・<br>・<br>・<br>・<br>・<br>・<br>・<br>・<br>・<br>・                                                                                                    |
|                                                                                                    |                                       |                                                                                                    | ip addr add 192.168.2.169/255.255.255.0 broadcast 192.168.2.255 dev cifx0  App templates Stacks  Containers  Images Volumes Volumes Vo |

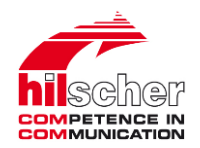

- ■netPI ソフトウェアリポジトリ <u>https://hub.docker.com/u/hilschernetpi</u>
- ■netPl フォーラム <u>https://forum.hilscher.com/</u>
- ■netPIよくある質問<u>https://www.netiot.com/netpi/industrial-raspberry-pi-3/faq-netpi/</u>
- YouTube 英語 <u>www.youtube.com/user/HilscherAutomation</u>
   日本語 <u>www.youtube.com/channel/UCA-iORU7I-Y\_IL-rsiWUUCA</u>

#### ヒルシャー・ジャパン株式会社 Hilscher Japan KK 産業用通信にインテリジェント・ソリューションを。 Intelligent solutions for industrial communication

ご質問、ご要望等は、担当者、各窓口までご遠慮なくお問い合わせください。

 Tel:
 +81 (0) 3-5362-0521

 Fax:
 +81 (0) 3-5362-0522

 Web:
 www.hilscher.jp

【営業】 jp.sales@hilscher.com 【技術サポート】jp.support@hilscher.com

〒160-0022 東京都新宿区新宿1-3-8 YKB新宿御苑ビル YKB Shinjuku-Gyoen Bldg. 1-3-8 Shinjuku, Shinjuku-ku, Toyo 160-0022 Japan